## HOW TO OBTAIN YOUR ALL SPORTS PASSES USING YOUR ID (please note – all dates will reflect current upcoming school year)

| Go to BDCS.org or use scan code<br>to get to Hometown Ticketing |                                                                                                    |
|-----------------------------------------------------------------|----------------------------------------------------------------------------------------------------|
| Upper left corner, select<br>"TICKETS"                          | BACK TO SCHOOL CALENDAR 22-23 MAKE A GIFT TICKETS BUSINESS OFFICE                                                                                                    |
| This screen will open                                           | Tickets                                                                                                    |
|                                                                 | Varsity Football Variation Friday, August 26th at 7:00 PM       August 26th at 7:00 PM         Bishop Dunne FootBall FIELD 3000 Rugged Dr. Dallas, TX 75224       26         Even Fouriand Sundas Cancelled due to COVIDI Rainouts and Reschedule game lexiest will be honored at rescheduled game/event.       CET TICKETS                                                                                                    |
|                                                                 | 2022 BDCS All Sports Pass Wednesday, August 10th – Friday, May 12th BiSHOP DUNNE CATHOLIC SCHOOL 300 Rugged Drive Event Policy: No Refunds Unless Cancelled due to COVID Rainouts and Reschedule game tickets will be CET PASSES                                                                                                    |
| Select 2023 BCS All sports Pass,<br>"GET PASSES"                | honored at rescneauea gamelevent.<br>Masks must be worn inside at all times, including the<br>restrooms.<br>****We are a cashless campus**<br>We accept credit cards, debit cards, Google Pay and Apple<br>Pay for concessions!                                                                                                    |
| This screen will open (date will show 2023)                     | C Back to All Events      Execution      Execution      Execu |
|                                                                 | Wednesday, August 10 – Friday, May 12,<br>2023<br>Busares Brach Harres<br>Geogle Version Particular School<br>3900 Rugged Drive<br>Event Policy: No Refunds Unless Cancelled due to COVIDI Rainouts and Reschedule<br>game Excets will be honored at rescheduled game/event.                                                                                                    |
|                                                                 | PASS TYPE PRICE QTY                                                                                                    |
| Click "Have a passcode?"                                        | Bishop Dunne All Sports Pass- Adult Ticket     \$253.00     0     +       SALES END 05/12 12:00AM CDT     DIGITAL PASS     1     1       DIGITAL PASS     This pass is for adults between the ages of 18 and 65.     1     1                                                                                                    |
| Enter your student or faculty ID number (found on your badge),  | Bishop Dunne All Sports Pass- Senior Citizen Ticket \$103.00 - 0 +<br>SALES END 09/12 12:00AM CDT<br>DIGITAL PASS<br>This pass is for adults over the age of 65.                                                                                                    |
| then click "Apply"                                              | Bishop Dunne All Sports Pass- Child Ticket \$103.00 - 0 +<br>SALES END 05/12 12:00AM CDT<br>DIGITAL PASS<br>This pass is for children between the ages of 5 and 18.                                                                                                    |

## HOW TO OBTAIN YOUR ALL SPORTS PASSES USING YOUR ID (please note – all dates will reflect current upcoming school year)

| Your ID number will generate the<br>correct pass for you<br>(student/faculty) at a \$0.00 cost. | ✔ Back to All Events         ✔ Back to All Events         ✔ Back to All Events         ✔ Back to All Events                                                                                                    |
|-------------------------------------------------------------------------------------------------|----------------------------------------------------------------------------------------------------|
|                                                                                                 | PASS TYPE PRICE QTY                                                                                                    |
|                                                                                                 | Bishop Dunne All Sports Pass- Adult Ticket \$253.00 - 0 +<br>SALES END 05/12 12:00AM CDT<br>DIGITAL PASS<br>This pass is for adults between the ages of 18 and 65.                                                                                                    |
|                                                                                                 | Bishop Dunne All Sports Pass- Senior Citizen Ticket \$103.00 - 0 +<br>SALES END 05/12 12:00AM CDT<br>DIGITAL PASS<br>This pass is for adults over the age of 65.                                                                                                    |
|                                                                                                 | Bishop Dunne All Sports Pass- Child Ticket \$103.00 - 0 +<br>SALES END 05/12 12:00AM CDT<br>DIGITAL PASS<br>This pass is foreinform between the ages of 5 and 18.                                                                                                    |
|                                                                                                 | Faculty All Sports Pass       \$0.00       0       +         SALES END 05/12 12:00AM CDT       DIGITAL PASS       0       +         DIGITAL PASS       This ticket is for BDCS faculty only. It will allow for general admission entry for one person per home game.       CHECKOUT >     |
| Be sure to add a quantity of "1"                                                                | Faculty All Sports Pass       \$0.00       -       1       +         SALES END 05/12 12:00AM CDT       DIGITAL PASS       -       1       +         This ticket is for BDCS faculty only. It will allow for general admission entry for one person per home game.       -       1       + |
|                                                                                                 | Clear Passcode: 09672 CHECKOUT >                                                                                                    |
| Proceed to check out                                                                            | Once you have completed checkout, your tickets will be emailed to                                                                                                    |
|                                                                                                 | you. You can download You may print the bar code or you may                                                                                                    |
|                                                                                                 | download the Hometown Licketing app to car                                                                                                    |
|                                                                                                 | You may also download the Hometown Ticketing App brochure for more information                                                                                                    |